# **Traffic Charts**

## Throughput Chart

Throughput time chart enables you to see large number of parameters in an arbitrary time window. This is particularly suitable for viewing changes in the traffic over time, spotting traffic trends and anomalies:

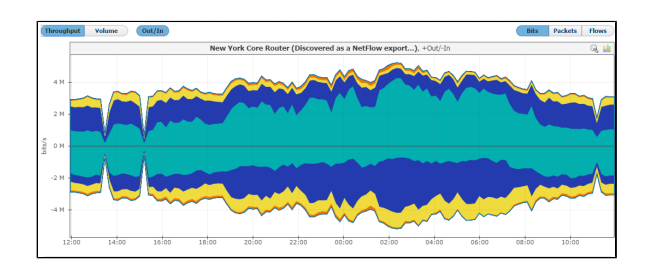

On the graph, positive part of the y-axis shows outbound (Out) traffic, while negative part of the yaxis shows inbound (In) traffic. Out traffic is traffic originated from the internal network to external network, while In traffic is traffic destined to the internal network from external network.

The Top-talkers table below shows average and maximum values for In and Out traffic achieved during the given time window, as well as Total traffic in the selected measurement unit (bps, pps, fps) and as percentage of total traffic for each table entry.

### Throughput Chart Types

(II)

Throughput chart can be seen as <u>stacked area</u> or <u>stacked column</u> chart. Area chart enables you to see the flow of traffic more smoothly, while column chart gives you the ability to view traffic by each sample.

To switch between the stacked area and column chart click the chart icon. This will give you a chart as shown in the screenshot below. Re-selecting the chart icon will give you the original chart type back.

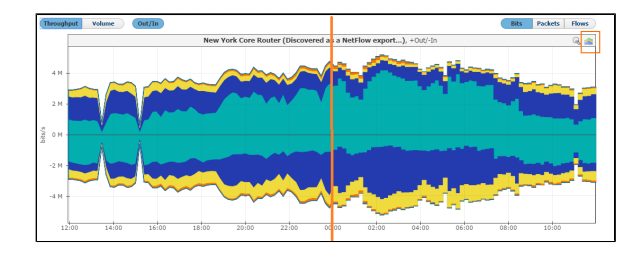

#### Throughput Side Charts

To the right of the main chart with selected measurement, you can see also two other measurements:

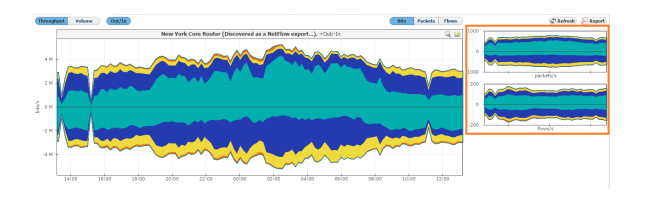

This view helps you to quickly compare the number of flows and/or packets with their size in bytes, enabling you to recognize attacks.

### Throughput Chart Zooming

You can zoom in and out of the Throughput chart. This enables you to quickly and more directly select the time window you are interested in (in comparison to the time Time Window).

To zoom in:

#### On this page:

- Throughput Chart
  - Throughput Chart Types
  - Throughput Side Charts
  - Throughput Chart Zooming
- Volume Chart

Use stacked area chart for spotting trends and overviewing the traffic (in large time windows).

Use stacked column chart when solving problems and when you need more inspection details on the sample level (in relatively small time windows).

 $\odot$ 

- 1. Move the cursor over the chart (cursor will turn from arrow to hand)
- 2. Position the mouse to the beginning of the time window you are interested in
- 3. Press and hold the left mouse button
- 4. Drag the cursor to the end of the time window you are interested in
- 5. Release mouse button

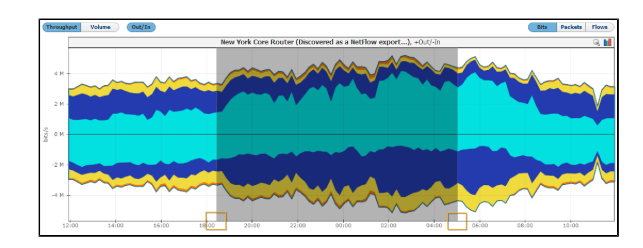

Chart and table are now showing the traffic for the time window you have just set.

|                                               | (Bandard Malana (Balla)                                                                                                    |                                                                                                    |                                                                                                    |                                                                                                    |                                                                                                    |                                                                                                    |                                                                                                    |                                                                                               |                                                                                                    |
|-----------------------------------------------|----------------------------------------------------------------------------------------------------|----------------------------------------------------------------------------------------------------|----------------------------------------------------------------------------------------------------|----------------------------------------------------------------------------------------------------|----------------------------------------------------------------------------------------------------|----------------------------------------------------------------------------------------------------|----------------------------------------------------------------------------------------------------|-----------------------------------------------------------------------------------------------|----------------------------------------------------------------------------------------------------|
| photos a                                      | Contract in the Contract                                                                                                    | New York Cross R                                                                                                    | onter (Through                                                                                                    | of as a field or even of                                                                                                    | A statute                                                                                                    |                                                                                                    | _                                                                                                    |                                                                                               | 100                                                                                                    |
| R II Description                              |                                                                                                    |                                                                                                    |                                                                                                    |                                                                                                    |                                                                                                    |                                                                                                    |                                                                                                    | - 69                                                                                          |                                                                                                    |
| B beyo Constanter (172.36.8-3                 |                                                                                                    |                                                                                                    | ~ ~                                                                                                    |                                                                                                    | -                                                                                                    |                                                                                                    |                                                                                                    | -                                                                                             | e -                                                                                                    |
| Men Talk Care Kouter (175, 56, 5              |                                                                                                    |                                                                                                    |                                                                                                    |                                                                                                    | $\sim$                                                                                                    |                                                                                                    | ~ ~ ~                                                                                                    | ~~~                                                                                           |                                                                                                    |
| Co Renter Discussed as                        |                                                                                                    | 1. I. T. 1                                                                                                    |                                                                                                    |                                                                                                    |                                                                                                    |                                                                                                    | ~ **                                                                                                    | - X                                                                                           | 100                                                                                                    |
| Anti Davareni et a                            | 244                                                                                                    |                                                                                                    |                                                                                                    |                                                                                                    | -                                                                                                    |                                                                                                    |                                                                                                    |                                                                                               | 200                                                                                                    |
| St. co.is [Decrimed                           |                                                                                                    |                                                                                                    |                                                                                                    |                                                                                                    |                                                                                                    |                                                                                                    |                                                                                                    |                                                                                               |                                                                                                    |
| Sex Origens Decovere                          | 5                                                                                                    |                                                                                                    |                                                                                                    |                                                                                                    |                                                                                                    |                                                                                                    |                                                                                                    |                                                                                               |                                                                                                    |
| Parts Care PC00-A/86-A/21                     | 3 ***                                                                                                    |                                                                                                    |                                                                                                    | _                                                                                                    |                                                                                                    |                                                                                                    |                                                                                                    |                                                                                               | and the second second se |
| I Ser Pranded Cares (CODUAN)                  |                                                                                                    |                                                                                                    |                                                                                                    |                                                                                                    |                                                                                                    |                                                                                                    |                                                                                                    |                                                                                               |                                                                                                    |
|                                               |                                                                                                    |                                                                                                    |                                                                                                    |                                                                                                    |                                                                                                    |                                                                                                    |                                                                                                    |                                                                                               |                                                                                                    |
|                                               |                                                                                                    |                                                                                                    |                                                                                                    |                                                                                                    |                                                                                                    |                                                                                                    |                                                                                                    |                                                                                               |                                                                                                    |
|                                               |                                                                                                    |                                                                                                    |                                                                                                    | -                                                                                                    | ~                                                                                                    |                                                                                                    | ***                                                                                                    |                                                                                               |                                                                                                    |
|                                               | 19 20/00 20/00 2                                                                                                    |                                                                                                    | 23/00                                                                                                    | h                                                                                                    | •                                                                                                    | ed es es es                                                                                                    |                                                                                                    |                                                                                               |                                                                                                    |
|                                               | -11<br>-11<br>-11<br>-11<br>-11<br>-11<br>-11<br>-11<br>-11<br>-11                                                                                                    |                                                                                                    | 22 00<br>Max                                                                                                    | coler ca                                                                                                    | 00<br>Nax                                                                                                    | tol on tol on<br>Tatial<br>Areg T                                                                                                    |                                                                                                    | ca cit                                                                                        |                                                                                                    |
|                                               |                                                                                                    | 20 20 20 20 20 20 20 20 20 20 20 20 20 2                                                                                                    | 22-00<br>Hax<br>4.8 Mays                                                                                                    | 0000 00<br>24<br>243<br>(2 mas (27.5.4)                                                                                                    | ee<br>Hax                                                                                                    | 1000 miles<br>Telai<br>Areg∵<br>4108ap (74%)                                                                                                    | 04.30<br>Plax<br>6.3.55ps                                                                                                    | Aarea                                                                                         |                                                                                                    |
|                                               | territoria fallo de la como de la como de la                                                                                                    | ELTO ELTO<br>Out<br>Ang<br>30 Stane (12) %                                                                                                    | 22100<br>Max<br>63 Maps<br>15 Maps                                                                                                    | 00000 00<br>24<br>843<br>12 1044 075 40<br>21 1046 075 40                                                                                                    | 00<br>Hax<br>13 Max<br>13 Max                                                                                                    | 1000 1000<br>Telah<br>Ang T<br>4116g 10 40<br>333 1000 10 10                                                                                                    | 04.00<br><b>Hax</b><br>6.3.55pt                                                                                                    | Control<br>Allantica<br>Control<br>Control                                                    |                                                                                                    |
|                                               | Exerface<br>Second Second                                                                                                    | 200 200<br>Dat<br>200<br>200<br>200<br>200<br>200<br>200<br>200<br>200<br>200<br>20                                                                                                    | 22/00<br>Hax<br>4.8 Maps<br>1.5 Mass<br>401.6 Maps                                                                                                    | 00.00 00<br>30<br>50<br>21 Heys (21.40)<br>21 Heys (21.40)<br>21 Heys (21.40)<br>21 Heys (21.40)<br>21 Heys (21.40)                                                                                                    | 00<br>Hax<br>1.8 Mays<br>2.9 Maga<br>1.5 Maga                                                                                                    | 1200 12100<br>Telal<br>Arg ~<br>4106 (74.9)<br>333%oo 07.2 %<br>4106 (72.3)                                                                                                    | 04.00<br>04.00<br>00                                                                                                    | Control<br>Allantica<br>Control<br>Allantica<br>Control<br>Control                            |                                                                                                    |
|                                               | Extenses<br>bits and the second random<br>bits and the second random<br>bits and the second                                                                                                    | 200 200<br>04<br>80<br>7 0 064 (23 %)<br>2 248 apr. 8 %)<br>12 4 4 apr. 2 % (                                                                                                    | 22.00<br>Hax<br>4.8 Map<br>45.6 Map<br>45.6 Map<br>20.4 Map                                                                                                    | 00100 00<br>30<br>843<br>2 10400 (21.5 %)<br>2 2 10400 (21.5 %)<br>1045 2 10400 (21.5 %)<br>1045 2 10400 (21.5 %)                                                                                                    | 00<br>Hax<br>1.3 Mays<br>2.9 Mills<br>1.3 Mays<br>2.9 Mills<br>2.15.1 Mays                                                                                                    | Table 15 69<br>Table<br>Areg 7<br>4 (116) 17 2 %<br>(116) 17 2 %<br>(116) 2213 Hose (2 7 %)                                                                                                    | 04.00<br>04.00<br>04.00<br>0.00<br>0.00<br>0.00<br>0.00<br>0                                                                                                    |                                                                                               |                                                                                                    |
|                                               | Exercises<br>Exercises<br>Exercises | Date         Date           Arag         Date           100 Manual (1)         P1           100 Manual (1)         P1           100 Arage (1)         P1           100 Arage (2)         P1           100 Arage (2)         P1           100 Arage (2)         P1           100 Arage (2)         P1           100 Arage (2)         P1           100 Arage (2)         P1                                                                                                    | 22.00<br>Hax<br>4.8 Mays<br>1.3 M may<br>240.4 Mays<br>[6.7 Mays                                                                                                    | 00000 00<br>20<br>20<br>2 20000 00<br>2 20000 00 10<br>2 20000 00 10<br>2 20000 00 10<br>2 20000 00 10<br>2 20000 00 10<br>2 20000 00 10<br>2 20000 00 00<br>2 2000 00<br>2 2000 00000000                                                                                                    | 00                                                                                                    | 12 00 10 10<br>Telas<br>Arag ⊂<br>4 11 00 17 4 %<br>3 33 000 17 4 %<br>4 11 000 17 4 %<br>4 11 000 1000 1000 1000 1000 1000 1000                                                                                                    | 0120<br>0120<br>0120<br>0120<br>0120<br>0120<br>0120<br>0120                                                                                                    | Alarma<br>Alarma<br>Alarma<br>Alarma<br>Alarma<br>Alarma                                      |                                                                                                    |
|                                               | The second second secon                                                                                                    | 200 200<br>100<br>100<br>100<br>100<br>100<br>100<br>100                                                                                                    | 22:00<br>Hax<br>4.6 Map<br>15:0 Map<br>40:4 Map<br>19:4 Map<br>19:4 Map<br>19:2 Map                                                                                                    | 0000 00<br>30<br>449<br>2 1000 01 00<br>2 1000 01 00<br>2 1000 01 00<br>2 1000 01 00<br>2 1000 01 00<br>2 1000 01 00<br>2 1000 01 00<br>2 1000 01<br>2 1000 01<br>2 1000000000000000000000000 | 00<br>Hax<br>1.8 Mays<br>2.9 Mags<br>1.8 Mags<br>2.15 T days<br>1.4 Mags<br>1.20 Jays                                                                                                    | 11 Array - 12 Array - 12 Array -                                                                                                    | 04.00<br>04.00<br>6.3.55ps<br>4.4.55ps<br>4.4.55ps<br>4.0.55ps<br>4.0.55ps<br>4.0.55ps<br>4.0.55ps                                                                                                    | Ct. 60<br>Alarma<br>                                                                          |                                                                                                    |
|                                               | <ul> <li>The second second</li></ul>                                                                                                    | 2009 2009<br>04<br>403<br>10 50000219 10<br>2018 20000219 10<br>2018 20000219 10<br>2018 20000219 10<br>2018 20000219 10<br>2018 2019 10<br>2018 2019 10<br>2018 2019 10<br>2018 2019 10<br>2018 2019 10<br>2018 2019 10<br>2018 10<br>2018 | 22/00<br>Hax<br>4.8 Map<br>1.5 Map<br>401 6 Map<br>107 4 Map<br>107 4 Map<br>107 4 Map<br>107 4 Map<br>107 4 Map<br>107 4 Map                                                                                                    | 0000 00<br>38<br>89<br>21000 014 00<br>21000 014 00<br>21000 014 00<br>314 0100 014 00<br>314 0100 0100 01000000000000000000000000                                                                                                    | 00<br>18 Max<br>1.8 May<br>2.9 May<br>1.3 May<br>12 May<br>12 | Trial     Trial                                                                                                    | 04.00<br>04.00<br>0.0.004<br>0.0.004<br>0.004<br>0.00400000000                                                                                                    | Alarma<br>                                                                                    |                                                                                                    |
| Tic Patterns                                  | <ul> <li>The second second</li></ul>                                                                                                    | 2007         2018           Out         Arg           10         242.5 mod.11 h           10         242.5 mod.11 h           11         242.5 mod.11 h           12         242.6 mod.11 h           13         242.5 mod.11 h           14         242.5 mod.11 h           15         242.5 mod.11 h           14         242.5 mod.11 h           15         242.5 mod.11 h           14         242.5 mod.11 h           15         242.5 mod.11 h           14         242.5 mod.11 h           15         242.5 mod.11 h           14         242.5 mod.11 h           15         242.5 mod.11 h           14         242.5 mod.11 h           15         242.5 mod.11 h           14         242.5 mod.11 h           15         242.5 mod.11 h           14         242.5 mod.11 h           15         242.5 mod.11 h           16         242.5 mod.11 h           16         242.5 mod.11 h           16         242.5 mod.11 h           16         242.5 mod.11 h                                                                                                    | 23.00<br>Hax<br>4.6 Mays<br>1.5 Mays<br>40.4 Kays<br>240.4 Kays<br>10.7 App<br>10.7 App<br>10.3 App<br>-<br>-<br>-<br>-<br>-<br>-                                                                                                    | 0000 00<br>10<br>10<br>10<br>10<br>10<br>10<br>10<br>10<br>10                                                                                                    | 00<br>10<br>10<br>10<br>10<br>10<br>10<br>10<br>10<br>10                                                                                                    | 2019 819<br>Telal<br>Ang <sup>2</sup><br>4130, 574 9;<br>333, 960 973 9;<br>4140, 572 9;<br>333, 960 973 9;<br>4140, 572 9;<br>5140, 573 9;<br>3127 9;<br>3127 9;<br>3127 9;<br>3127 9;<br>3127 9;<br>3129 9;<br>3129 9;<br>312 | 04.00<br>04.00<br><b>Hax</b><br>0.3.34pp<br>0.4.9500<br>0.5.34pp<br>0.5.34pp<br>0.5.24pp<br>0.5.2                                                                                                    |                                                                                               |                                                                                                    |
| FEC Potterns                                  | <ul> <li>a more and a second second s</li></ul>                                                                                                    | Line         Date           Arg         32.38 mp.61.9 kg           10.4 mp.61.9 kg         34.34 mp.61.8 kg           24.34 mp.61.9 kg         34.9 mp.62 kg           24.45 mp.61.9 kg         34.9 mp.62 kg           24.45 mp.61.9 kg         34.9 mp.62 kg           34.34 mp.61.8 kg         34.6 kg                                                                                                    | 23.00<br>Hax<br>48.May<br>15.May<br>40.4ay<br>40.7ay<br>40.3ay<br>40.3ay<br>40,3ay<br>40,3ay<br>40,3ay<br>40,3ay<br>40,3ay<br>40,3ay<br>40,3ay<br>40,3ay<br>40,3ay<br>40,3ay | 0000 00<br>10<br>30<br>30<br>30<br>30<br>30<br>30<br>30<br>30<br>30<br>3                                                                                                    | 00<br>1.8.5kps<br>1.8.5kps<br>1.3.5kps<br>1.3.5kps<br>1.3.5kps<br>1.3.5kps                                                                                                    | 2009 2009<br>Telefit<br>4.1389 20 4 50<br>3.380 20 72 4 50<br>3.380 20 72 4 50<br>4.1389 20 74 50<br>2.131 496 20 78<br>8.4489 20 78<br>8.4489 20 78<br>8.4499 20 78<br>8.4499 20 78<br>78<br>78<br>78<br>78<br>78<br>78<br>78<br>78<br>78<br>78<br>78<br>78<br>7                                                                                                    | 04.20<br><b>Max</b><br>4.3.30pt<br>4.4.50pt<br>4.4.50pt<br>4.                                                                                                    | <b>Name</b><br>4<br>-                                                                         |                                                                                                    |
| TR Patterns<br>and Sate                       | The function of the second second sec                                                                                                    | 2009 2009<br>64<br>8<br>9<br>9<br>9<br>9<br>9<br>9<br>9<br>9<br>9<br>9<br>9<br>9<br>9<br>9<br>9<br>9<br>9<br>9                                                                                                    | 22/00<br>Hack<br>45.5 Mm<br>47.5 Mm<br>47.5 Mm<br>47.6 Mm<br>47.2 Mm<br>47.2 Mm<br>47.                                                                                                    | 000 0 0<br>50<br>50<br>50<br>50<br>50<br>50<br>50<br>50<br>50<br>5                                                                                                    | 00<br>Hax<br>1.3 May<br>2.3 May<br>1.3 May<br>1.3                                                                                                    | E 2 00 10 10 10<br>10 10 10 10 10 10 10 10 10 10 10 10 10 1                                                                                                    | 64.00<br>64.00<br>63.00ee<br>44.000<br>44.000<br>65.00ee<br>65.00ee                                                                                                    | C. 10<br>Alarma<br>20<br>20<br>20<br>20<br>20<br>20<br>20<br>20<br>20<br>20<br>20<br>20<br>20 |                                                                                                    |
| TR: Patterna<br>east Sarts<br>Ubers<br>cottes | Comparison of the second second                                                                                                    | 2009 2009<br>044<br>100<br>2008 2009<br>2008 2009<br>2008 2009 200<br>2008 2009 200<br>2008 2009 200<br>2008 2009 200<br>2008 2009 200<br>2008 2009 2009<br>2008 2009 2009<br>2008 2009<br>2008 2009<br>2009<br>2009<br>2009<br>2009<br>2009<br>2009<br>2009                                                                                                    | 23.00<br><b>Fac</b><br>43.Mm<br>13.Mm<br>13.Mm<br>20.4.5m<br>20.4.5m<br>10.7.0m<br>40.2.0m<br>40.2.0m<br>40.0                                                                                                    | 0000 00<br>30<br>349<br>31000 024 0/<br>32000 024 0/<br>320000 024 0/<br>32000 024 0/<br>320000 024 0/<br>320000 024 0/<br>32000000000000000000000                                                                           | 00<br>Hax<br>1.3 Mays<br>2.3 Mays<br>1.3 Mays<br>1.3 M                                                                                                    | Difference         Difference           Tablet         Tablet           A 100 pril         Tablet           41100 pril         Tablet           31100 pril         Tablet           31100 pril         Tablet           31100 pril         Tablet           3110 pril         Tablet           3110 pril         Tablet           312 principit         Tablet           312 principit         Tablet           312 principit         Tablet           312 principit         Tablet           312 principit         Tablet           312 principit         Tablet           312 principit         Tablet           312 principit         Tablet                                                                                                    | 04.00<br>Piax<br>4.4.50<br>4.6.50<br>4.6.50<br>4.5.50<br>4.5.500<br>4.5.500<br>4.5.500<br>4.5.500<br>4.5.50000000000 |                                                                                               |                                                                                                    |

Time Window is in sync with zoom in and out meaning that zooming will set a new Time Window value. The Top-talkers table is adjusted to show traffic for the zoom time window. Zooming in also activates the zoom out icon (besides chart icon).

#### Volume Chart

(i)

Volume is a pie chart enabling you to easily visualize top-talker distribution in regard to total traffic and each other, for the given Time Window.

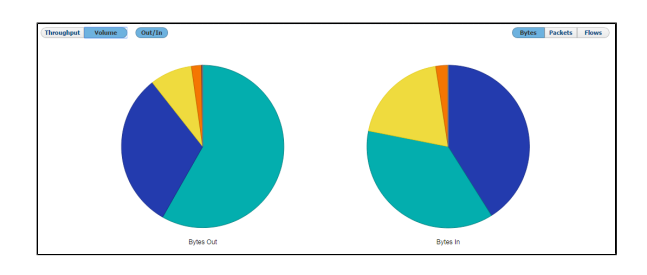

Top-talkers table will show total traffic volume values if Volume chart option is active. It will show values in the selected measurement unit (bytes, packets, flows) and as percentage of the total traffic for each table entry.

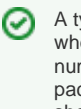

A typical attack example is when you notice that a great number of flows or small packets have occurred in a short amount of time.